## Lampiran Hasil Pengujian Modul 7.4.7 Di Proxmox

- 🕙 Menu
- 1. Jalankan Devasc Virtual Machine.

## 2. Jalankan CSR1000v Virtual Machine

Membuka directory ansible di visual studio code, Bukalah pada direktori devasc/labs/devnet-src/ansible/ansible-csr1000v, lalu pilih open 🔹 QEMU (DEVASC) - noVNC - Mozilla Firefo

| 0  | 8      | https:// <b>192.168.</b> 1 | 1.10:80 | 006/?console=k | /m&nov        | /nc=18zvmid=   | 101&vmn  | ame=DE   | VASC&node  | =server&resize | =off8 | kcmc |
|----|--------|----------------------------|---------|----------------|---------------|----------------|----------|----------|------------|----------------|-------|------|
| in | stall_ | apache_optio               | ns_pl   | aybook.yaml -  | ansible       | e - Visual Stu | dio Code |          |            |                |       |      |
|    |        | Selection V<br>Open File   |         |                |               |                |          |          |            |                |       |      |
| ը  |        | Recent                     |         | ▲ devas        | c labs        | devnet-src     | ansible  | ansible  | e-csr1000v | Þ              | ons   | pl   |
|    |        | Home                       |         | Name           |               |                |          | <b>^</b> | Size       | Modified       | 0-    | .1.2 |
| 5  |        | Documents                  |         | ansible.cf     | g<br>linfo yr | nl             |          |          | 39 bytes   | 23 Apr 2020    |       | la   |
|    | 10     | Downloads                  |         | hosts          |               |                |          |          | 0 bytes    | 2 Jun 2020     |       |      |
| ្រ | 5 🖾    | Filesyste                  |         | servers        |               |                |          |          | 51 bytes   | 23 Apr 2020    | en    | t    |
| 0  |        | efi                        |         |                |               |                |          |          |            |                |       |      |
| 1  | +      | Other Locatio              | ns      |                |               |                |          |          |            |                |       |      |
| 2  |        |                            |         |                |               |                |          |          |            |                |       |      |
| -  | r i    |                            |         |                |               |                |          |          |            |                | f     | re   |

3. Edit file ansiblem pada file hosts akan di isikan username dan password serta IP Address pada CSR1kv.

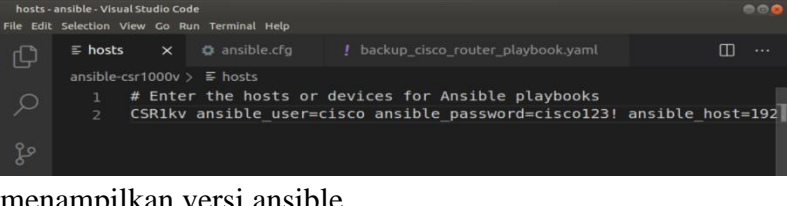

4. menampilkan versi ansible

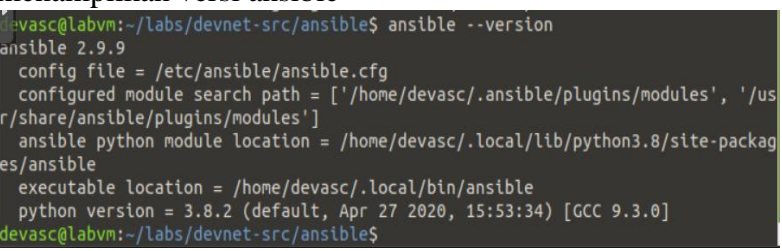

5. Menampilkan file bawaan ansible.cfg

| devasc@labvm: ~/labs/devnet-src/ansible                                                                                                    |  |  |  |  |  |  |  |  |
|----------------------------------------------------------------------------------------------------|--|--|--|--|--|--|--|--|
| File Edit View Search Terminal Help                                                                                                    |  |  |  |  |  |  |  |  |
| devasc@labvm:-/labs/devnet-src/ansible\$ cat /etc/ansible/ansible.cfg   more<br># config file for ansible https://ansible.com/<br># ====================================                                                                                                    |  |  |  |  |  |  |  |  |
| <pre># nearly all parameters can be overridden in ansible-playbook # or with command line flags. ansible will read ANSIBLE_CONFIG, # ansible.cfg in the current working directory, .ansible.cfg in # the home directory or /etc/ansible/ansible.cfg, whichever it # finds first</pre>           |  |  |  |  |  |  |  |  |
| [defaults]                                                                                                    |  |  |  |  |  |  |  |  |
| # some basic default values                                                                                                    |  |  |  |  |  |  |  |  |
| <pre>Inventory = /etc/ansible/hosts     ibrary = /usr/share/my_modules/     module_utils = /usr/share/my_module_utils/ #remote_tmp = ~/.ansible/tmp #local_tmp = ~/.ansible/tmp #forks = 5 #poll_interval = 15 #sudo_user = root #ask_sudo_pass = True #ask_pass = True #ask_pass = True </pre> |  |  |  |  |  |  |  |  |
| #transport = smart<br>#remote_port = 22<br>#module_lang = C<br>#module_set_locale = False                                                                                                    |  |  |  |  |  |  |  |  |
| Membuka directory ansible-csr1000v                                                                                                    |  |  |  |  |  |  |  |  |
| devasc@labvm:~/labs/devnet-src/ansible <b>\$ cd ansible-csr1000v/</b><br>devasc@labvm:~/labs/devnet-src/ansible/ansible-csr1000v <b>\$</b>                                                                                                    |  |  |  |  |  |  |  |  |
| 🙆 Menu 🚺 hosts - ansi ke - Visual 🖭 devasc@labvm: ~/labs                                                                                                    |  |  |  |  |  |  |  |  |

7. Membuka file ansible.cfg

6.

devasc@labvm:~/labs/devnet-src/ansible/ansible-csr1000v\$ cat ansible.cfg
# Add to this file for the Ansible lab
devasc@labvm:~/labs/devnet-src/ansible/ansible-csr1000v\$
③ Menu hosts-ansible-Visual... 
 devasc@labvm:~/labs...

8. edit file ansible.cfg Masuk pada directory /ansible-csr1000v/ansible.cfg pada Visual Studio Code, Gunakan script ini pada file ansible.cfg

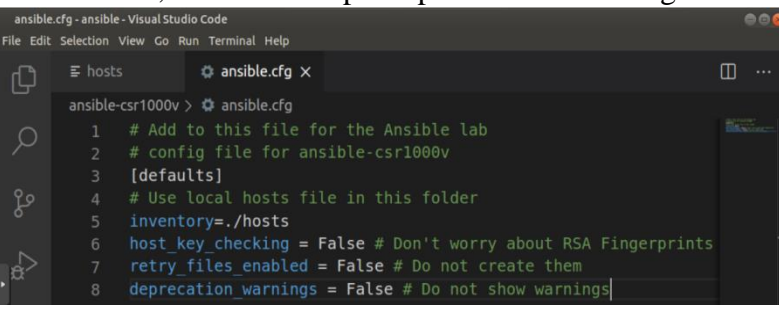

9. Menggunakan ansible sabgai konfigurasi cadangan, pertama membuat ansible playbook dengan nama backup\_cisco\_router\_playbook.yaml

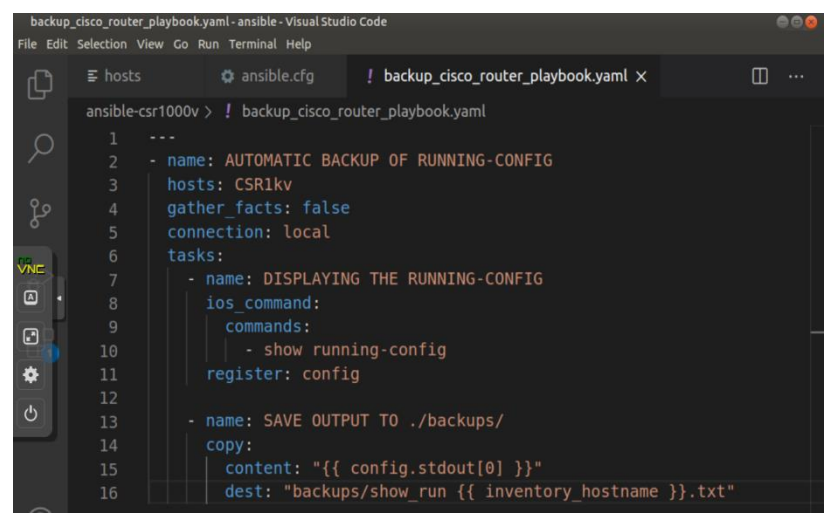

10. Jalankan CSR1000v VM, lakukan ping ke CSR1000v VM untuk menghetikan ping tekan CTRL+ C

|   | devasc@labvm:~/labs/devnet-src/ansible/ansible-csr1000v\$ ping 192.168.1.14 |
|---|-----------------------------------------------------------------------------|
|   | PING 192.168.1.14 (192.168.1.14) 56(84) bytes of data.                      |
|   | 4 bytes from 192.168.1.14: icmp_seq=1 ttl=255 time=3.63 ms                  |
|   | 4 bytes from 192.168.1.14: icmp_seq=2 ttl=255 time=0.663 ms                 |
|   | 54 bytes from 192.168.1.14: icmp_seq=3 ttl=255 time=0.601 ms                |
|   | 54 bytes from 192.168.1.14: icmp_seq=4 ttl=255 time=0.669 ms                |
|   | 54 bytes from 192.168.1.14: icmp_seq=5 ttl=255 time=0.520 ms                |
|   | 54 bytes from 192.168.1.14: icmp_seq=6 ttl=255 time=0.694 ms                |
|   | 54 bytes from 192.168.1.14: icmp_seq=7 ttl=255 time=0.604 ms                |
|   | 54 bytes from 192.168.1.14: icmp_seq=8 ttl=255 time=0.657 ms                |
| 1 | 54 bytes from 192.168.1.14: icmp_seq=9 ttl=255 time=0.633 ms                |
|   | 54 bytes from 192.168.1.14: icmp_seq=10 ttl=255 time=0.641 ms               |
|   | 54 bytes from 192.168.1.14: icmp_seq=11 ttl=255 time=0.569 ms               |
|   | 54 bytes from 192.168.1.14: icmp_seq=12 ttl=255 time=0.710 ms               |
|   | <sup>•</sup> C                                                              |
| - | 192.168.1.14 ping statistics                                                |
|   | 2 packets transmitted, 12 received, 0% packet loss, time 11226ms            |
|   | tt min/avg/max/mdev = 0.520/0.882/3.633/0.830 ms                            |
|   | evasc@labvm:~/labs/devnet-src/ansible/ansible-csr1000v\$                    |
|   | 🎯 Menu 🔄 刘 backup_cisco_router 🖭 devasc@labvm: ~/labs 🚞 ansible             |

11. buat file baru dengan nama backups ditempatkan pada directory dimana menyimpan backups

devasc@labvm:~/labs/devnet-src/ansible/ansible-csr1000v\$ mkdir backups

12. menjalankan file ansible playbook backup cisco router playbook

| 5                                         |                   | 1            | 2                 | 1             |                | 1 2           |         |
|-------------------------------------------|-------------------|--------------|-------------------|---------------|----------------|---------------|---------|
| devasc@labvm:~/labs/d                     | evnet-src/ansible | /ansible-c   | sr1000v\$ ansible | e-playbook ba | ckup_cisco_rou | ter_playbook. | yaml    |
| PLAY [AUTOMATIC BACKU                     | P OF RUNNING-CONF | IG] *****    |                   | ********      |                | ******        | ******  |
| TASK [DISPLAYING THE<br>bk: [CSR1kv]      | RUNNING-CONFIG] * | ********     | ******            | *******       |                | *********     | ******  |
| TASK [SAVE OUTPUT TO<br>changed: [CSR1kv] | ./backups/] ***** | *******      |                   |               |                | *********     | ******  |
| LAY RECAP ********                        |                   | *******      |                   |               |                | *********     | ******* |
| CSR1kv<br>=0                              |                   |              | unreachable=0     | failed=0      | skipped=0      | rescued=0     | ignored |
| devasc@labvm:~/labs/d                     |                   |              | sr1000v\$         |               |                |               |         |
| 🚳 Menu 🔄 📢 backup_cisc                    | o_router 🖻 deva   | sc@labvm: ~/ | labs 🗎 [ansible]  |               | k              |               |         |

13. memastikan backup file sudah dibuat

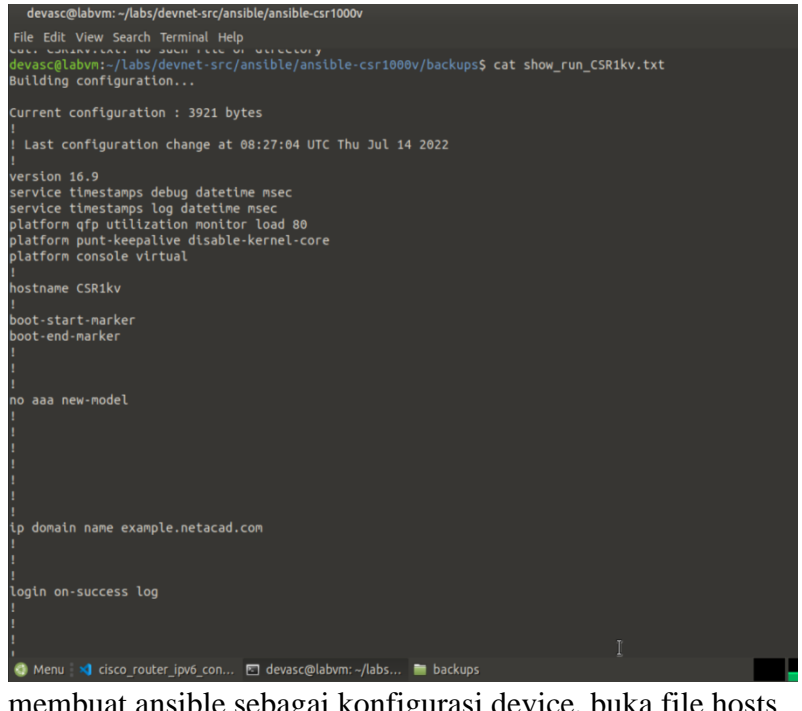

14. membuat ansible sebagai konfigurasi device, buka file hosts

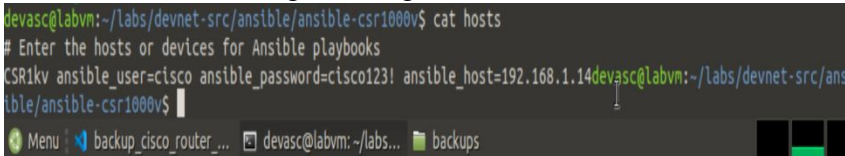

15. membuat playbook baru, membuat file baru di ansible-csr1000v dengan nama cisco\_router\_ipv6\_config\_playbook.yaml

| ! bac     | kup_cisco_router_playbook.yaml / cisco_router_ipv6_config_playbook.yaml × [] …                              |  |  |  |  |  |  |  |  |  |
|-----------|----------------------------------------------------------------------------------------------------|--|--|--|--|--|--|--|--|--|
| ansible-c | sr1000v > ! cisco_router_ipv6_config_playbook.yaml                                                          |  |  |  |  |  |  |  |  |  |
|           |                                                                                                    |  |  |  |  |  |  |  |  |  |
|           | - name: CONFIGURE IPv6                                                                                      |  |  |  |  |  |  |  |  |  |
|           | hosts: CSR1kv                                                                                               |  |  |  |  |  |  |  |  |  |
|           | gather_facts: false                                                                                         |  |  |  |  |  |  |  |  |  |
|           | connection: local                                                                                           |  |  |  |  |  |  |  |  |  |
|           | tasks:                                                                                                    |  |  |  |  |  |  |  |  |  |
|           | - name: SET IPv6 ADDRESS                                                                                    |  |  |  |  |  |  |  |  |  |
|           | ios_config:                                                                                                 |  |  |  |  |  |  |  |  |  |
|           | <pre>parents: "interface GigabitEthernet1"</pre>                                                            |  |  |  |  |  |  |  |  |  |
| 10        | lines:                                                                                                    |  |  |  |  |  |  |  |  |  |
| 11        | - description IPv6 ADDRESS                                                                                  |  |  |  |  |  |  |  |  |  |
| 12        | - IPv6 address 2001:DB8:ACAD:1::1/64                                                                        |  |  |  |  |  |  |  |  |  |
| 13        | - IPV6 address FE80::1:1 link-local                                                                         |  |  |  |  |  |  |  |  |  |
| 14        |                                                                                                    |  |  |  |  |  |  |  |  |  |
| 15        | - name: DISPLAYING THE RUNNING-CONFIG                                                                       |  |  |  |  |  |  |  |  |  |
| 16        | ios_command:                                                                                                |  |  |  |  |  |  |  |  |  |
| 17        | commands:                                                                                                   |  |  |  |  |  |  |  |  |  |
| 18        | - show running-config                                                                                       |  |  |  |  |  |  |  |  |  |
| 19        | register: config                                                                                            |  |  |  |  |  |  |  |  |  |
| 20        |                                                                                                    |  |  |  |  |  |  |  |  |  |
| 21        | - name: SAVE OUTPUT TO ./ios_configurations/                                                                |  |  |  |  |  |  |  |  |  |
| 22        | copy:                                                                                                    |  |  |  |  |  |  |  |  |  |
| 23        | <pre>content: "{{ contig.stdout[0] }}" doct. "icc.configurations/IDUE OUTPUT ({ inventory bestress })</pre> |  |  |  |  |  |  |  |  |  |
| 24        | dest: "los_configurations/19v6_001901 {{ inventory_nostname }}                                              |  |  |  |  |  |  |  |  |  |
|           |                                                                                                    |  |  |  |  |  |  |  |  |  |

16. jalankan ansible playbook untuk konfigurasi IPv6

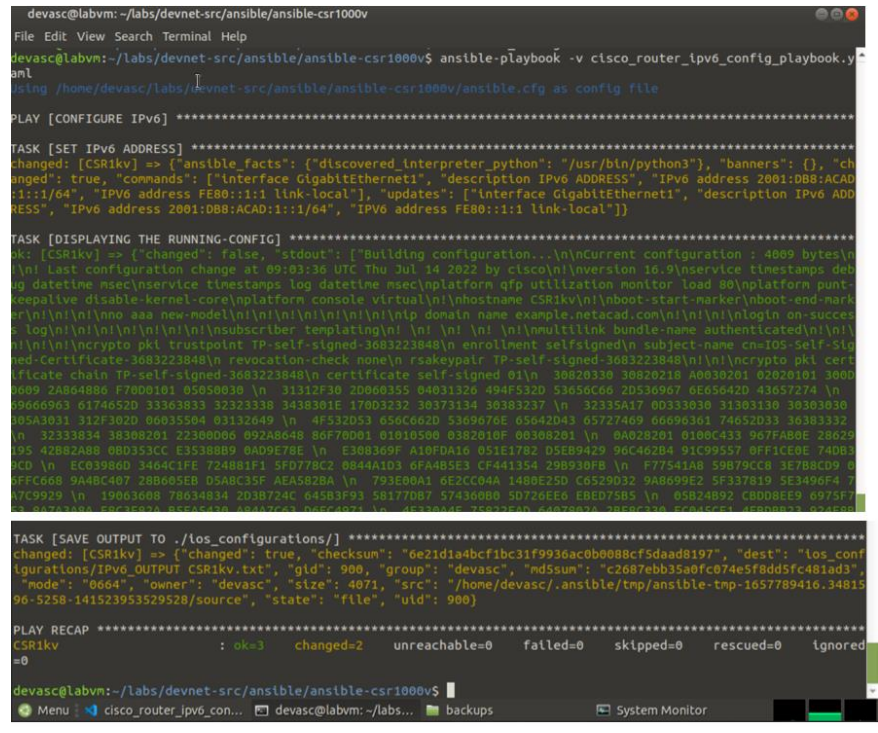

17. memastikan file output sudah terbuat pada file ios\_configurations

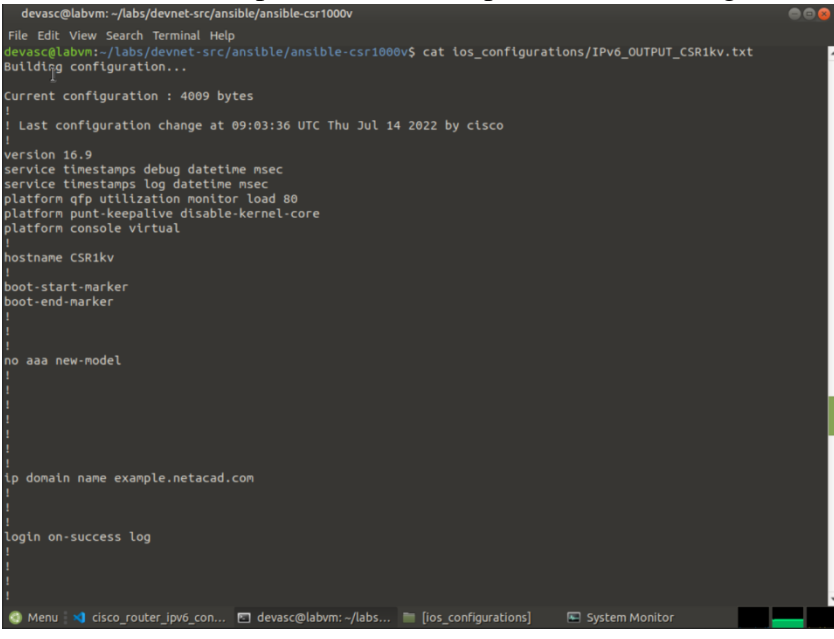

18. menampilkan perofrman CPU dan RAM pada task manager Ketika menjalankan DEVASC yang berada di proxmox

| 🝌 Task N         | lanager     |             |         |       |         |          |      |          | _        |         | $\times$ |
|------------------|-------------|-------------|---------|-------|---------|----------|------|----------|----------|---------|----------|
| File Opt         | ions View   |             |         |       |         |          |      |          |          |         |          |
| Processes        | Performance | App history | Startup | Users | Details | Services | 5    |          |          |         |          |
|                  |             |             |         |       |         |          | 14%  | × 75%    | 0%       | 0%      | 6        |
| Name             |             |             | Sta     | atus  |         |          | CPU  | Memory   | Disk     | Networ  | k        |
| > 🕲 Firefox (11) |             |             |         |       |         |          | 4.7% | 504.2 MB | 0.1 MB/s | 0.1 Mbp | s ,      |

Gambar 0.0 task manger

19. menampilkan peforman CPU dan ram pada system monitor devasc Ketika menjalankan devasc yang berada ditempat proxmox

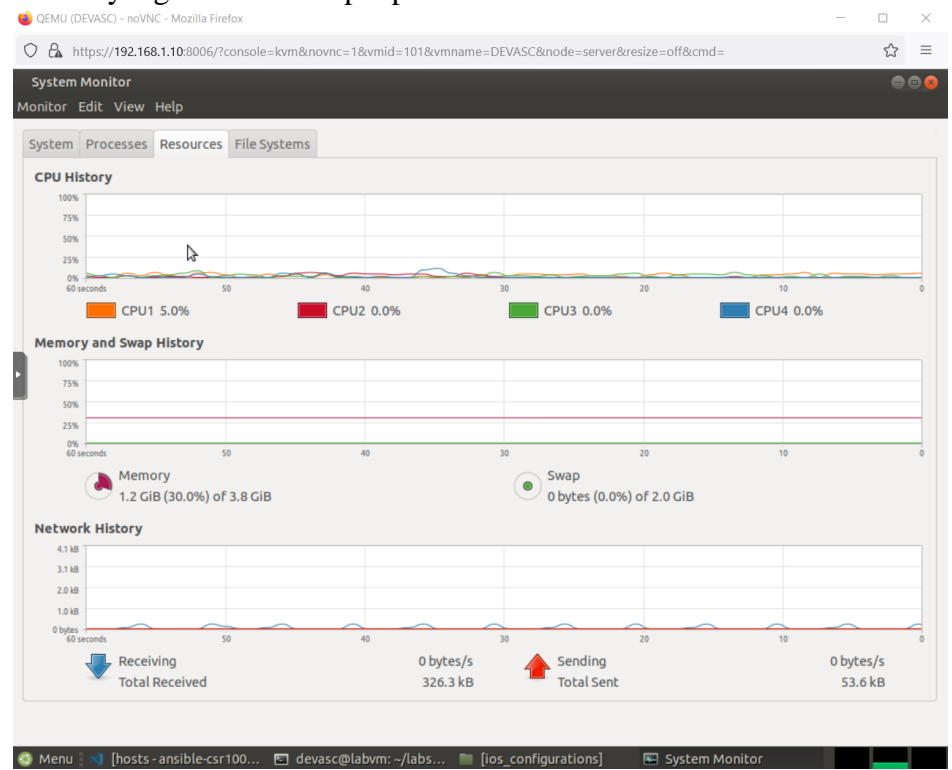

## Lampiran Hasil Pengujian Modul 7.4.8 Di Proxmox

- 1. jalankan DEVASC VM
- 2. buka terminal pada DEVASC virtual machine
- 3. aktfikan server SSH

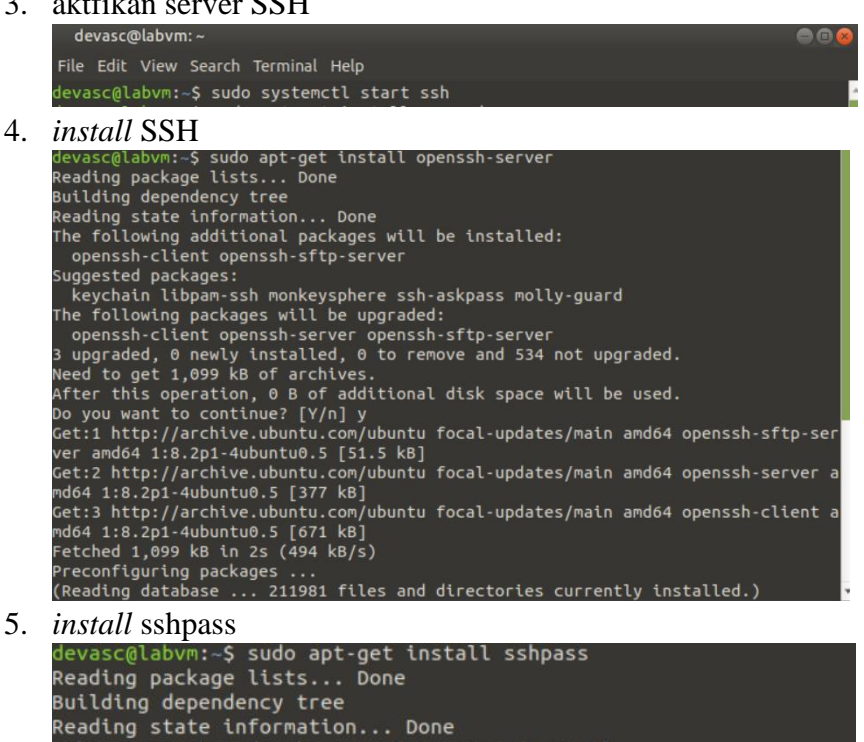

0 upgraded, 0 newly installed, 0 to remove and 534 not upgraded. devasc@labvm:~\$

6. buka Visual Studio Code

sshpass is already the newest version (1.06-1).

![](_page_7_Picture_0.jpeg)

7. buka folder /labs/devnet-src/ansible

| Open Folder |                                      |               |
|-------------|--------------------------------------|---------------|
| 🚆 Recent    | ◀ medevasc labs devnet-src ansible ▶ |               |
| Mome        | Name 🔺                               | Size Modified |
| Desktop     | ansible-apache                       | 2 Jun 2020    |
| Documents   | ansible-csr1000v                     | 2 Jun 2020    |
| Downloads   |                                      |               |

8. Buka file hosts pada directori ansible-apache

![](_page_7_Picture_4.jpeg)

9. Tambahkan script berikut pada file hosts

| -         |                                                                                                   |     |
|-----------|---------------------------------------------------------------------------------------------------|-----|
|           | https://192.168.1.10:8006/?console=kvm&novnc=1&vmid=101&vmname=DEVASC&node=server&resize=off&cmd= | ☆ ≡ |
| hosts -   | ansible - Visual Studio Code                                                                      | 008 |
| File Edit | Selection View Go Run Terminal Help                                                               |     |
| ζh        | $\equiv$ hosts $\times$                                                                           | □ … |
|           | ansible-apache > 🗧 hosts                                                                          |     |
|           | 1 [webservers]                                                                                    |     |
|           | 2 192.0.2.3 ansible_ssh_user=devasc ansible_ssh_pass=Cisco123!                                    |     |
| وړ        |                                                                                                   |     |
|           |                                                                                                   |     |

10. Cek ip denga ip addr

![](_page_8_Picture_0.jpeg)

11. membuat ansible playbook untuk mengotomatiskan installasi web server

| e ansible<br>File Edit | e.cfg - ansible - Visual Studio Code<br>Selection View Go Run Termir | al Help                                                                    | ••• |  |  |  |  |
|------------------------|----------------------------------------------------------------------|----------------------------------------------------------------------------|-----|--|--|--|--|
| ф                      | EXPLORER                                                             | ≣ hosts 🔅 ansible.cfg ×                                                    | □ … |  |  |  |  |
| 0                      | ✓ OPEN EDITORS                                                       | ansible-apache > 🌣 ansible.cfg<br>1 # Add to this file for the Ansible lab |     |  |  |  |  |
| 7                      | × 🌣 ansible.cfg ansibl                                               | <pre>2 [defaults] 3 # Use local hosts file in this folder</pre>            |     |  |  |  |  |
| fo                     | <ul> <li>ANSIBLE</li> <li>ansible-apache</li> </ul>                  | 4 inventory=./hosts<br>5 # Don't worry about RSA Eingerprints              |     |  |  |  |  |
|                        | <ul> <li>ansible.cfg</li> <li>checklocalinfo.yml</li> </ul>          | <pre>6 host_key_checking = False 7 # Do not create retry files</pre>       |     |  |  |  |  |
| ٣<br>ا                 | ≣ hosts<br>E servers                                                 | <pre>8 retry_files_enabled = False</pre>                                   |     |  |  |  |  |
| E.                     | > ansible-csr1000v                                                   |                                                                            |     |  |  |  |  |

12. lakukan ping modul untuk memeriksa bahwa ansible dapat ping webserver

![](_page_8_Figure_4.jpeg)

- 13. menverifikasi bahwa ansible dapat berkomunikasi dengan webserver devasc@labvm:-/labs/devnet-src/ansible/ansible-apache\$ ansible webservers -m command -a "/bin/echo hello world" 192.0.2.3 | CHANGED | rc=0 >> hello world devasc@labvm:-/labs/devnet-src/ansible/ansible-apache\$
- 14. membuat file di ansible-apache melalui VS code, dengan nama test\_apache\_playbook.yaml lalu masukkan script seperti dibawah

| 0 8                  | https:// <b>192.168.1.10</b> :8006/?console=kvn                    | n&novnc=1&vmi                | d=101&vmname=DEVASC&r | node=server&resize=off&cmd=           | 2 | 7 ≡ |
|----------------------|--------------------------------------------------------------------|------------------------------|-----------------------|---------------------------------------|---|-----|
| test_ap<br>File Edit | aache_playbook.yaml - ansible - Visi<br>Selection View Go Run Term | ual Studio Code<br>inal Help | -                     |                                       | • | 908 |
| பு                   | EXPLORER                                                           |                              |                       | $!$ test_apache_playbook.yaml $	imes$ |   |     |
|                      | $\sim$ OPEN EDITORS                                                | ansible-a                    | pache > ! test_apa    | che_playbook.yaml                     |   |     |
| Q                    | ➡ hosts ansible-apa ✿ ansible.cfg ansibl                           |                              | - hosts: webse        | rvers                                 |   |     |
| 0.0                  | × ! test_apache_pla                                                |                              | tasks:                | a acha command                        |   |     |
| Po                   |                                                                    |                              | command:              | /bin/echo hello world                 |   |     |

15. jalankan ansible playbook untuk tes grup webserver

![](_page_9_Figure_0.jpeg)

16. membuat file di ansible-apache melalui VS code, dengan nama install\_apache\_playbook.yaml lalu masukkan script seperti dibawah

![](_page_9_Figure_2.jpeg)

17. jalankan ansible backup untuk install apache

![](_page_9_Figure_4.jpeg)

18. verifikasi bahwa apache sudah terinstall

- @labvm:-/labs/devnet-src/ansible/ansible-apache\$ sudo systemctl status apache2 the2.service - The Apache HTTP Server obc: https://httpd.apache.org/docs/2.4/ Process: 7288 ExecStart=/usr/sbin/apachec1 start (code=exited, status=0/SUCCESS) Main PID: 7292 (apache2) Tasks: 55 (limit: 4627) Memory: 5.8% CGroup: /system.slice/apache2.service -7292 /usr/sbin/apache2 - k start -7294 /usr/sbin/apache2 - k start -7294 /usr/sbin/apache2 - k start Jul 13 15:02:05 labvm systemd[1]: Starting The Apache HTTP Server... Jul 13 15:02:05 labvm systemd[1]: Starting The Apache HTTP Server. Usit 3 labvm:-/labs/devnet-src/ansible/ansible-apacheS Menu C devasc@labvm:-/labs... System Monitor] Menory -/labs... C devasc@labvm:-/labs... C devasc@labvm:-/labs...
- 19. membuat file di ansible-apache melalui VS code, dengan nama install\_apache\_options\_playbook.yaml lalu masukkan script seperti dibawah

![](_page_10_Picture_2.jpeg)

# 20. periksa file yang akan dimodifikasi ke playbook

![](_page_10_Picture_4.jpeg)

devasc@labvn:-/labs/devnet-src/ansible/ansible-apache\$ ansible-playbook install\_apache\_options\_playbook.yanl
PLAY [webservers]
TASK [Gathering Facts]
TASK [INSTALL APACHE2]
task [INSTALL APACHE2]
task [ENABLED NOD\_REWRITE]
task [APACHE2 LISTEN ON PORT 8081]
task [APACHE2 VIRTUALHOST ON PORT 8081]
task [APACHE2 VIRTUALHOST ON PORT 8081]
task [APACHE2 VIRTUALHOST ON PORT 8081]
task [APACHE2 VIRTUALHOST ON PORT 8081]
task [APACHE2 VIRTUALHOST ON PORT 8081]
task [APACHE2 VIRTUALHOST ON PORT 8081]
task [APACHE2 VIRTUALHOST ON PORT 8081]
task [APACHE2 VIRTUALHOST ON PORT 8081]
task [APACHE2 VIRTUALHOST ON PORT 8081]
task [APACHE2 VIRTUALHOST ON PORT 8081]
task [APACHE2 VIRTUALHOST ON PORT 8081]
task [APACHE2 VIRTUALHOST ON PORT 8081]
task [APACHE2 VIRTUALHOST ON PORT 8081]
task [APACHE2 VIRTUALHOST ON PORT 8081]
task [APACHE2 VIRTUALHOST ON PORT 8081]
task [APACHE2 VIRTUALHOST ON PORT 8081]
task [APACHE2 VIRTUALHOST ON PORT 8081]
task [APACHE2 VIRTUALHOST ON PORT 8081]
task [APACHE2 VIRTUALHOST ON PORT 8081]
task [APACHE2 VIRTUALHOST ON PORT 8081]
task [APACHE2 VIRTUALHOST ON PORT 8081]
task [APACHE2 VIRTUALHOST ON PORT 8081]
task [APACHE2 VIRTUALHOST ON PORT 8081]
task [APACHE2 VIRTUALHOST ON PORT 8081]
task [APACHE2 VIRTUALHOST ON PORT 8081]
task [APACHE2 VIRTUALHOST ON PORT 8081]
task [APACHE2 VIRTUALHOST ON PORT 8081]
task [APACHE2 VIRTUALHOST ON PORT 8081]
task [APACHE2 VIRTUALHOST ON PORT 8081]
task [APACHE2 VIRTUALHOST ON PORT 8081]
task [APACHE2 VIRTUALHOST ON PORT 8081]
task [APACHE2 VIRTUALHOST ON PORT 8081]
task [APACHE2 VIRTUALHOST ON PORT 8081]
task [APACHE2 VIRTUALHOST ON PORT 8081]
task [APACHE2 VIRTUALHOST ON PORT 8081]
task [APACHE2 VIRTUALHOST ON PORT 8081]
task [APACHE2 VIRTUALHOST ON PORT 8081]
task [APACHE2 VIRTUALHOST ON PORT 8081]
task [APACHE2 VIRTUALHOST ON PORT 8081]
task [APACHE2 VIRTUALHOST ON PORT 8081]
task [APACHE2 VIRTUALHOST ON PORT 8081]
task [APACHE2 VIRTUALHOST ON PORT 8081]
task [APACHE2 VIRTUALHOST ON PORT 8081]
task [APACHE2 VIRTUALHOST ON PORT 8081]
task [APACHE2 VIRTUALHOST O

22. memeriksa bahwa apache berhasil di install

![](_page_11_Picture_1.jpeg)

23. tampilan task manager Ketika sedang menjalankan devasc tempat proxmox pada browser firefox

![](_page_11_Picture_3.jpeg)

24. tampilan system monitor Ketika sedang menjalankan devasc

| stem Moni                                                                                                    | itor                                               |                                       |           |           |                      |                                          |      |                |
|----------------------------------------------------------------------------------------------------|----------------------------------------------------|---------------------------------------|-----------|-----------|----------------------|------------------------------------------|------|----------------|
|                                                                                                    |                                                    |                                       |           |           |                      |                                          |      |                |
| tor Edit                                                                                                    | View Help                                          |                                       |           |           |                      |                                          |      |                |
|                                                                                                    | 3                                                  |                                       |           |           |                      |                                          |      |                |
| tem Proc                                                                                                    | esses Resources                                    | File Systems                          |           |           |                      |                                          |      |                |
| U History                                                                                                    |                                                    |                                       |           |           |                      |                                          |      |                |
| 100%                                                                                                    |                                                    |                                       |           |           |                      |                                          |      |                |
| 75%                                                                                                    |                                                    |                                       |           |           |                      |                                          |      |                |
| 50%                                                                                                    |                                                    |                                       |           |           |                      |                                          |      |                |
| 25%                                                                                                    |                                                    |                                       |           |           |                      |                                          |      |                |
| 0%                                                                                                    |                                                    |                                       |           |           |                      |                                          |      |                |
| 60 seconds                                                                                                    |                                                    | 50                                    |           |           | 30                   | 20                                       |      |                |
|                                                                                                    | CPU1 1.0%                                          |                                       | CPU2 0.0% |           | CPU3                 | 3.0%                                     | CPU4 | 0.0%           |
| emory and                                                                                                    | Swap History                                       |                                       |           |           |                      |                                          |      |                |
| 100%                                                                                                    |                                                    |                                       |           |           |                      |                                          |      |                |
|                                                                                                    |                                                    |                                       |           |           |                      |                                          |      |                |
| 75%                                                                                                    |                                                    |                                       |           |           |                      |                                          |      |                |
| 75%                                                                                                    |                                                    |                                       |           |           |                      |                                          |      |                |
| 75%<br>50%                                                                                                    |                                                    |                                       |           |           |                      |                                          |      |                |
| 75%<br>50%<br>25%                                                                                                    |                                                    |                                       |           |           |                      | 24                                       |      |                |
| 75%<br>50%<br>25%<br>0%<br>                                                                                              |                                                    | 50                                    | 40        |           | 30                   | 20                                       | 10   | )              |
| 75%<br>50%<br>25%<br>60 seconds                                                                                          | Memory                                             | 50                                    | 40        |           | 30<br>Swap           | 20                                       | 10   | 9              |
| 75%<br>50%<br>25%<br>60 seconds                                                                                          | Memory<br>1.2 GiB (31.7%) of                       | 50<br>F 3.8 GiB                       | 40        |           | 30<br>Swap<br>0 byte | 20<br>9<br>es (0.0%) of 2.0 GiB          | 10   | 1              |
| 75%<br>50%<br>25%<br>60 seconds                                                                                          | Memory<br>1.2 GiB (31.7%) of                       | 50<br>F 3.8 GiB                       | 40        |           | 30<br>Swap<br>0 byte | 20<br>es (0.0%) of 2.0 Git               | 10   | )              |
| 75%<br>50%<br>25%<br>60 seconds<br>etwork His                                                                            | Memory<br>1.2 GiB (31.7%) ol<br>story              | 50<br>F 3.8 GiB                       | 40        |           | 30<br>Swap<br>0 byte | 20<br>)<br>es (0.0%) of 2.0 Git          | 10   | 1              |
| 75%<br>50%<br>25%<br>60 seconds<br>etwork His<br>3.1 k8                                                                  | Memory<br>1.2 GiB (31.7%) ol<br>story              | :0<br><sup>∓</sup> 3.8 GiB            | 40        |           | 30<br>Swap<br>0 byte | 20<br>es (0.0%) of 2.0 Git               | 3    | 1              |
| 75%<br>50%<br>25%<br>60 seconds<br>etwork His<br>3.1 k8<br>2.0 k8                                                        | Memory<br>1.2 GiB (31.7%) ol<br>story              | <sup>i0</sup><br><sup>∓</sup> 3.8 GiB | 40        |           | 30<br>Swap<br>0 byte | 20<br>)<br>es (0.0%) of 2.0 GiE          | 3    | )              |
| 75%<br>50%<br>25%<br>60 seconds<br>etwork His<br>3.1 k8<br>2.0 k8                                                        | Memory<br>1.2 GiB (31.7%) ol<br>story              | 90<br>F 3.8 GiB                       | 40        |           | 30 Swap<br>O byte    | 20<br>)<br>es (0.0%) of 2.0 GiB          | 3    | ,              |
| 75%<br>50%<br>25%<br>0%<br>60 seconds<br>25%<br>25%<br>0%<br>20%<br>20%<br>20%<br>20%<br>20%<br>20%<br>20%<br>20%<br>20% | Memory<br>1.2 GiB (31.7%) ol<br>story              | 50<br>7 3.8 GiB                       | 40        |           | 30 Swap<br>o byte    | 20<br>es (0.0%) of 2.0 Gif               | 3    | 1              |
| 75%<br>50%<br>25%<br>0%<br>60 seconds<br>4.1 k8<br>3.1 k8<br>2.0 k8<br>0 bges<br>60 seconds                              | Memory<br>1.2 GiB (31.7%) ol<br>story              | 60<br>5 3.8 GiB                       | 40        |           | 30<br>Swap<br>0 byte | 20<br>es (0.0%) of 2.0 GiB               | 3    |                |
| 75%<br>50%<br>25%<br>60 seconds<br>4.1 k8<br>1.0 k8<br>0 bytes<br>60 veconds                                             | Memory<br>1.2 GiB (31.7%) ol<br>story<br>Receiving | 10<br>F 3.8 GiB                       | 40        | 0 bytes/s | 30<br>Swap<br>0 byte | 20<br>20<br>20<br>20<br>20<br>20<br>ding | 3    | )<br>0 bytes/s |

Lampiran Hasil Pengujian Modul 7.4.7 Di PNET-Lab

1. Buka file hosts.

```
devasc@labvm:~/labs/devnet-src/ansible/ansible-csr1000v$ vim hosts.txt
        devasc@labvm:~/labs/devnet-src/ansible/ansible-csr1000v$
         🔕 Menu 🛛 🖸 devasc@labvm: ~/labs...
2. Isikan file hosts dengan username dan password beserta IP Address pada CSR1kv.
          devasc@labvm: ~/labs/devnet-src/ansible/ansible-csr1000v
        # Enter hosts or devices for Ansible playbooks
CSR1kv ansible_user=cisco ansible_password=cisco123! ansible_host=192.168.20.253
3. Kembali ke directory ansible
        devasc@labvm:~/labs/devnet-src/ansible/ansible-csr1000v$ cd ...
        devasc@labvm:~/labs/devnet-src/ansible$
         🔕 Menu 🛛 🖸 devasc@labvm: ~/labs...
4. Memeriksa daftar command pada ansible
                             labs/devnet-src/anstble$ anstble
[-h] [-version] [-v] [-b] [-:become-method BECOME_METHOD] [--become-user BECOME_USER] [-K]
[-t INVENTORY] [-·list-hosts] [-1 SUBSET] [-P POLL_INTERVAL] [-B SECOMD5] [-0] [-t TREE] [-K]
[-rofvate-key PRIVATE_KEY_FILE] [-u REMOTE_USER] [-c CONNECTION] [-T TIMEOUT]
[-ssh-common-args SSH_COMMON_ARGS] [--sftp-extra-args SSFT_EXTRA_ARGS]
[-scp-extra-args SCP_EXTRA_ARGS] [--sftp-extra-args SSFT_EXTRA_ARGS] [-C] [--syntax-check] [-D]
[-e EXTRA_VARS] [--vault-td VAULT_IDS]
[-e EXTRA_VARS] [-vault-td vAULT_IDS]
[--ask-vault-pass | --vault-password-file VAULT_PASSWORD_FILES] [-f FORKS] [-M MODULE_PATH]
[-playbook-dit BASEDIR] [-a MODULE_ARGS] [-m MODULE_NAME]
pattern
         isage: ansible
          pattern
nsible: error: the following arguments are required: pattern
5. Memeriksa versi ansible dengan command --version
         devasc@labvm:~/labs/devnet-src/ansible$ ansible --version
ansible 2.9.9
          config file = /etc/ansible/ansible.cfg
configured module search path = ['/home/devasc/.ansible/plugins/modules', '/usr/share/ansible/plugi
          ansible python module location = /home/devasc/.local/lib/python3.8/site-packages/ansible
executable location = /home/devasc/.local/bin/ansible
python version = 3.8.2 (default, Apr 27 2020, 15:53:34) [GCC 9.3.0]
evasc@labvm:~/labs/devnet-src/ansible$
         🄕 Menu 🛛 🖸 devasc@labvm: ~/labs...
```

6. Menampilkan file bawaan dari ansible.cfg

```
devasc@labvm: ~/labs/devnet-src/ansible
File Edit View Search Terminal Help
devasc@labvm:~/labs/devnet-src/ansible$ cat /etc/ansible/ansible.cfg | more
# config file for ansible -- https://ansible.com/
# nearly all parameters can be overridden in ansible-playbook
# or with command line flags. ansible will read ANSIBLE_CONFIG,
# ansible.cfg in the current working directory, .ansible.cfg in
# the home directory or /etc/ansible/ansible.cfg, whichever it
# finds first
[defaults]
# some basic default values...
                    = /etc/ansible/hosts
= /usr/share/my_modules/
#inventory
#library
#Itorary = /usr/share/my_module_utils/
#module_utils = /usr/share/my_module_utils/
#remote_tmp = ~/.ansible/tmp
#local_tmp = ~/.ansible/tmp
#plugin_filters_cfg = /etc/ansible/plugin_filters.yml
#forks
#poll_interval = 15
#sudo_user = root
#ask_sudo_pass = True
#ask_pass
#transport
               = True
= smart
#remote_port
#module_lang
#module set locale = False
# plays will gather facts by default, which contain information about
# the remote system.
# smart - gather by default, but don't regather if already gathered
# implicit - gather by default, turn off with gather_facts: False
# explicit - do not gather by default, must say gather_facts: True
#gathering = implicit
🔕 Menu 🔄 devasc@labvm: ~/labs...
```

#### 7. Memeriksa versi ansible pada directory ansible-csr1000v

```
devasc@labvm:-/labs/devnet-src/ansible/ansible-csr1000v$ ansible --version
ansible 2.9.9
config file = /home/devasc/labs/devnet-src/ansible/ansible-csr1000v/ansible.cfg
configured module search path = ['/home/devasc/.ansible/plugins/modules', '/usr/share/ansible/plugins/modules
]
ansible python module location = /home/devasc/.local/lib/python3.8/site-packages/ansible
executable location = /home/devasc/.local/lib/python3.8/site-packages/ansible
executable location = 3.8.2 (default, Apr 27 2020, 15:53:34) [GCC 9.3.0]
devasc@labvm:-/labs/devnet-src/ansible/ansible-csr1000v$
```

8. Membuka file ansible.cfg

- 9. Menambahkan script pada ansible.cfg menggunakan command vim devasc@labvm:~/labs/devnet-src/ansible/ansible-csr1000v\$ vim ansible.cfg devasc@labvm:~/labs/devnet-src/ansible/ansible-csr1000v\$
- 10. Isi Script pada ansible.cfg, berisikan

```
devasc@labvm: ~/labs/devnet-src/ansible/ansible-csr1000v
```

```
File Edit View Search Terminal Help

# Add to this file for the Ansible lab

[defaults]

# Use local hosts file in this folder

inventory=./hosts

host_key_checking = False # Don't worry about RSA Fingerprints

retry_files_enabled = False # Do not create them

deprecation_warnings = False # Do not show warnings
```

- ./hosts adalah file host di directory saat ini,
- *host\_key\_checking= False*, lingkungan pengembangan local tidak memiliki kunci ssh yang disiapkan, diatur pada False
- retry\_files\_anabled= False, saat ansible memiliki masalah dalam menjalankan playbook untuk sebuah host, akan menampilkan nama host ke dalam sebuah file di direktori
- *deprecation\_warnings=False*, menonaktifkan peringatan penggunaan fitur yang dijadwalkan untuk dihapus dalam rilis ansible yang akan dating
- 11. membuat script "backup\_cisco\_router\_playbook.yaml" lalu buka menggunakan vim. devasc@labvm:-/labs/devnet-src/anstble/anstble-csr1000v\$ vim\_backup\_cisco\_router\_playbook.yaml

```
devasc@labvm:~/labs/devnet-src/ansible/ansible-csr1000v$ vim backup_cisco_router_playbook.yaml
devasc@labvm:~/labs/devnet-src/ansible/ansible-csr1000v$
④ Menu 🔄 devasc@labvm:~/labs...
```

12. Isi script "backup\_cisco\_router\_playbook.yaml,

![](_page_14_Figure_9.jpeg)

13. Ping pada area CSR1kv

devasc@labvm:~/labs/devnet-src/ansible/ansible-csr1000v\$ ping 192.168.20.253
PING 192.168.20.253 (192.168.20.253) 56(84) bytes of data.
64 bytes from 192.168.20.253: icmp\_seq=1 ttl=255 time=8.19 ms
64 bytes from 192.168.20.253: icmp\_seq=2 ttl=255 time=2.55 ms
64 bytes from 192.168.20.253: icmp\_seq=3 ttl=255 time=2.56 ms
64 bytes from 192.168.20.253: icmp\_seq=4 ttl=255 time=2.56 ms
64 bytes from 192.168.20.253: icmp\_seq=5 ttl=255 time=8.85 ms
64 bytes from 192.168.20.253: icmp\_seq=6 ttl=255 time=3.51 ms
^cc
--- 192.168.20.253 ping statistics --6 packets transmitted, 6 received, 0% packet loss, time 5008ms
rtt min/avg/max/mdev = 2.549/5.565/8.854/2.731 ms
devasc@labvm:~/labs/devnet-src/ansible/ansible-csr1000v\$

14. Membuat directory backups

15. Jalankan ansible-playbook "backup\_cisco\_router\_playbook.yaml", pada saat dirunning

![](_page_15_Figure_4.jpeg)

16. Memeriksa pada directory backups, jika berhasil dirunning maka file show\_run\_CSR1kv.txt akan muncul, lalu buka dengan "cat show\_run\_CSR1kv.txt" devasc@labvm:~/labs/devnet-src/ansible/ansible-csr1000v/backups

| File Edit View Search Terminal Help     |     |   |
|-----------------------------------------|-----|---|
| panner motd ^C                          |     | ^ |
|                                         |     |   |
| **                                      | **  |   |
| ***                                     | *** |   |
| <pre>*** Cisco Networking Academy</pre> | *** |   |
| ***                                     | *** |   |
| *** This software is provided for       | *** |   |
| <pre>*** Educational Purposes</pre>     | *** |   |
| *** Only in Networking Academies        | *** |   |
| ***                                     | *** |   |
| **                                      | **  |   |
|                                         | *   |   |
| ≜C                                      |     |   |
|                                         |     |   |
| line con U                              |     |   |
| stophits 1                              |     |   |
|                                         |     |   |
|                                         |     |   |
| transport input ssh                     |     |   |
| ine vtv 5 15                            |     |   |
| login local                             |     |   |
| transport input ssh                     |     |   |
|                                         |     |   |

17. Dari hasil diatas didapatkan hasil pemeriksaan pada task manager, dilihat pada Firefox kinerja CPU 2.3% lalu pada Memory dengan kinerja sebesar 716.1 MB

| 🔣 Task Manager   |             |             |         |        |         |          |      |          |          |          | < |
|------------------|-------------|-------------|---------|--------|---------|----------|------|----------|----------|----------|---|
| File Opt         | ions View   |             |         |        |         |          |      |          |          |          |   |
| Processes        | Performance | App history | Startup | Users  | Details | Services |      |          |          |          |   |
|                  |             |             |         |        |         |          | 14%  | × 76%    | 2%       | 2%       |   |
| Name             |             |             |         | Status |         |          | CPU  | Memory   | Disk     | Network  |   |
| > 🝅 Firefox (12) |             |             |         |        |         |          | 2.3% | 716.1 MB | 0.1 MB/s | 3.1 Mbps |   |

- 18. Pemeriksaan pada system monitor devasc yang berada di pnetlab mendapatkan kinerja pakai pada
  - CPU 1 = 27.6%
  - CPU 2 = 34.3%
  - CPU 3 = 17.0%
  - CPU 4 = 27.4%

Pada penggunaan Memory sebesar 810.7 MB dari 3.8 GB mendapatkan presentase 20.6%

![](_page_16_Figure_7.jpeg)

### Lampiran Hasil Pengujian Modul 7.4.8 Di PNET-Lab

1. Memulai SSH server

```
devasc@labvm:~
File Edit View Search Terminal Help
devasc@labvm:~$ sudosystemctl
sudosystemctl: command not found
devasc@labvm:~$ sudo systemctl start ssh
devasc@labvm:~$
```

2. Install SSH

![](_page_17_Picture_4.jpeg)

3. *Install* sshpass

```
devasc@labvm:~$ sudo apt-get install sshpass
Reading package lists... Done
Building dependency tree
Reading state information... Done
sshpass is already the newest version (1.06-1).
0 upgraded, 0 newly installed, 0 to remove and 534 not upgraded.
devasc@labvm:~$
🄕 Menu 🔄 🔄 devasc@labvm: ~
```

4. Buka *file hosts* pada ansible-apache dengan vim

```
devasc@labvm:~/labs/devnet-src/ansible/ansible-apache$ vim hosts.txt
devasc@labvm:~/labs/devnet-src/ansible/ansible-apache$
🔇 Menu 🔄 devasc@labvm: ~/labs... 🚞 [ansible-apache]
```

5. Isi kan *script* pada *hosts* seperti berikut

```
devasc@labvm: ~/labs/devnet-src/ansible/ansible-apache
[webservers]
192.0.2.3 ansible_ssh_user=devasc ansible_ssh_pass=Cisco123!
```

6. Cek ip addr

![](_page_18_Picture_0.jpeg)

- devasc@labvm:~/labs/devnet-src/ansible/ansible-apache\$ vim ansible.cfg devasc@labvm:~/labs/devnet-src/ansible/ansible-apache\$ @ Menu 🗈 devasc@labvm:~/labs... 🖿 [ansible-apache]
- 8. Isi kan script pada ansible.cfg seperti berikut

devasc@labvm: ~/labs/devnet-src/ansible/ansible-apache

File Edit View Search Terminal Help

# Add to this file for the Ansible lab
[defaults]
# Use local hosts file in this folder
inventory=./hosts
# Don't worry about RSA Fingerprints
host\_key\_checking = False
# Do not create retry files
retry\_files\_enabled = False
~

9. Memeriksa komunikasi dengan local *webserver*, gunakan ping ansible dengan *hosts* webservers

![](_page_18_Picture_7.jpeg)

10. Memastikan bahwa ansible dapat terhubung dengan webserver

- 11. Membuat file "test\_apache\_playbook.yaml" lalu buka dengan menggunakan vim devasc@labvm:~/labs/devnet-src/ansible/ansible-apache\$ vim test\_apache\_playbook.yaml devasc@labvm:~/labs/devnet-src/ansible/ansible-apache\$
  Menu I devasc@labvm:~/labs... ansible-apache
- 12. Berikut isi script seperti berikut "test\_apache\_playbook.yaml"

![](_page_19_Figure_0.jpeg)

13. Jalankan ansible-playbook "test\_apache\_playbook.yaml"

![](_page_19_Figure_2.jpeg)

- 14. Membuat file "*install\_apache\_playbook*.yaml" dan buka dengan vim devasc@labvm:-/labs/devnet-src/ansible/ansible-apache\$ vim install\_apache\_playbook.yaml devasc@labvm:-/labs/devnet-src/ansible/ansible-apache\$ Menu C devasc@labvm:-/labs... ansible-apache
- 15. Jalankan ansible-playbook "install\_apache\_playbook.yaml"

![](_page_19_Figure_5.jpeg)

![](_page_20_Figure_0.jpeg)

16. Lakukan cek status apache2 jika berhasil maka menunjukan status "Active"

![](_page_20_Figure_2.jpeg)

- 17. Membuat file "install\_apache\_options\_playbook.yaml" dan buka dengan vim ı:-/labs/devnet-src/ansible/ansible-apache\$ vim install\_apache\_options\_playbook.yaml :-/labs/devnet-src/ansible/ansible-apache\$ ▋
- 18. Isi kan script "install apache options playbook.yaml" seperti berikut

🚳 Menu 🛛 🖻 devasc@labvm: ~/labs... 🗎 [ansible-apache]

![](_page_20_Picture_5.jpeg)

19. Sebelum dijalankan, terlebih dahulu memeriksa pada playbook yang akan di mofikasi yaitu pada ports.conf, perhatikan pada "Listen 80"

devasc@labvm:~/labs/devnet-src/ansible/ansible-apache\$ cat /etc/apache2/ports.conf
# If you just change the port or add more ports here, you will likely also
# have to change the VirtualHost statement in # /etc/apache2/sites-enabled/000-default.conf Listen 80 <IfModule ssl\_module> Listen 443 </IfModule> <IfModule mod\_gnutls.c> Listen 443 </IfModule> # vim: syntax=apache ts=4 sw=4 sts=4 sr noet

20. Periksa juga pada bagian 000-default.conf, perhatikan pada bagian <VirtualHost \*:80>

![](_page_21_Picture_2.jpeg)

21. Jalankan ansible-playbook "install\_apache\_options\_playbook.yaml"

![](_page_21_Figure_4.jpeg)

22. Cek Kembali pada ports.conf, maka akan berubah menjadi "Listen 81"

![](_page_21_Picture_6.jpeg)

23. Cek Kembali juga pada bagian 000-default.conf, maka akan berubah menjadi *<VirtualHost* \*:81>

![](_page_22_Picture_1.jpeg)

24. Dari hasil diatas pengujian dilakukan pada tempat Firefox didapatkan hasil kinerja pakai pada CPU adalah 3.8% pada *Memory* adalah 472.7 MB

| Task Manager     |             |             |         |        |         |          |      |          |          |          | < |
|------------------|-------------|-------------|---------|--------|---------|----------|------|----------|----------|----------|---|
| File Opt         | ions View   |             |         |        |         |          |      |          |          |          |   |
| Processes        | Performance | App history | Startup | Users  | Details | Services | ;    |          |          |          |   |
|                  |             |             |         |        |         |          | 14%  | × 73%    | 2%       | 2%       |   |
| Name             |             |             | Sta     | Status |         |          | CPU  | Memory   | Disk     | Network  |   |
| > 🍅 Firefox (12) |             |             |         |        |         |          | 3.8% | 472.7 MB | 0.1 MB/s | 2.2 Mbps |   |

- 25. Pemeriksaan pada system monitor devasc yang berada pada pnetlab mendapatkan hasil kinerja pakai CPU sebesar :
  - CPU 1 = 3.9%
  - CPU 2 = 40.2%
  - CPU 3 = 13.0%
  - CPU 4 = 8.7%

Pada penggunaan Memory sebesar 780.7 MB dari 3.8 GB presentase sebesar 19.8%

![](_page_22_Figure_10.jpeg)